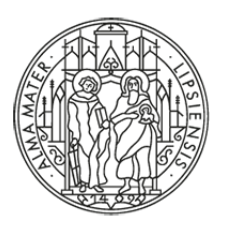

# UNIVERSITÄT LEIPZIG

# adlr&link

# RESSOURCEN FÜR DIE KOMMUNIKATIONS-, MEDIEN- UND FILMWISSENSCHAFT

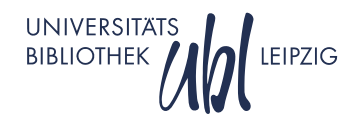

# ÜBERSICHT

- 1. Was ist adlr.link?
- 2. Anmeldung und Konto
- 3. Suchen und Recherchieren
- 4. Zugang zu Medien erhalten
- 5. Weitere Features
- 6. Fragen?

# WAS IST ADLR.LINK?

REGISTRIEREN ♀ LOGIN →] DE ∨ MENÜ Ξ

### adlr@link

# Ressourcen für die Kommunikations-, Medienund Filmwissenschaft

| ALL      | E <u>texte</u> | NEUERSCHEINUNGEN A' | V MEDIA                  |                     |                   |
|----------|----------------|---------------------|--------------------------|---------------------|-------------------|
| Suchbegr | iff eingeben   |                     |                          | SUCHEN              |                   |
|          |                | → ERWEITERTE :      | SUCHE $\rightarrow$ VERL | .AGS-NEUERSCHEINUNG | IEN → DATENBANKEN |

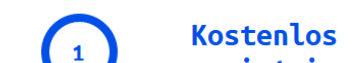

adlr.link ist der Fachinformationsdienst für die Medien-,

# WAS IST ADLR.LINK?

- adlr.link (gesprochen: "Adler", wie der Vogel) steht für Advanced
   Delivery of Library Resources for Communication, Media and Film
   Studies
- Ein zentrales Nachweisportal f
  ür alle, die sich f
  ür Kommunikation,
   Film, Fernsehen oder Medien allgemein interessieren oder in diesem
   Gebiet arbeiten, forschen, lehren oder studieren
- Für jede:n nutzbar: Hochschullehrer:innen, wissenschaftliche Mitarbeiter:innen, Doktorand:innen, Studierende, Mitarbeiter:innen an außeruniversitären Forschungsinstitutionen, Bibliothekar:innen, aber auch interessierte Laien

# WAS KANN ADLR.LINK?

- adlr.link ist eine fachlich zugeschnittene Suchmaschine f
  ür die Recherche in den F
  ächern Kommunikations-, Medien- und Filmwissenschaft und den angrenzenden Disziplinen
- Mit einem Konto erhalten Sie auch Informationen über die Verfügbarkeit von Medien bei Ihrer eigenen Bibliothek und können Lieferservices von adlr.link in Anspruch nehmen
- adlr.link dient als **Ergänzung** zum jeweils vorhandenen lokalen Bibliotheksbestand

### WELCHE RESSOURCEN SIND DURCHSUCHBAR?

# derzeit knapp **3 Mio.** Datensätze aus über 35 Datenquellen

(davon ca. 2,1 Mio. Onlineressourcen und ca. 250.000 Open Access-Quellen)

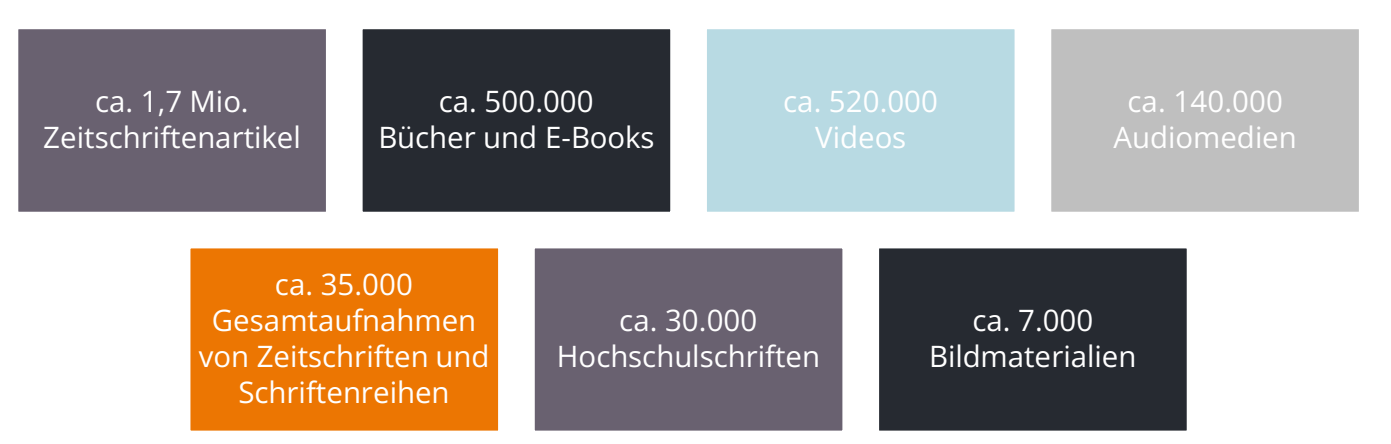

# **VORTEILE EINES KONTOS**

|                                                                                        | mit Konto | ohne Konto    |
|----------------------------------------------------------------------------------------|-----------|---------------|
| Recherche im gesamten adlr.link-Katalog                                                | ×         | ✓             |
| Direkter Zugang zu Open Access-Ressourcen                                              | ×         | ×             |
| Information über die Verfügbarkeit von Medien bei der eigenen Bibliothek               | ×         | ×             |
| Direkter Zugang zu Lizenzen der eigenen Bibliothek (z. B. bei E-Books oder E-Journals) | ×         | ×             |
| Dokumentlieferung von Zeitschriftenartikeln (sofern möglich elektronisch)              | ×         | *             |
| Lieferung von Teilkopien bei Monografien (sofern möglich elektronisch)                 | ×         | *             |
| Direkte Lieferung von Print-Neuerscheinungen an eine beliebige Postadresse             | ×         | *             |
| Exklusive Nutzung von FID-Lizenzen (sofern verfügbar für die jeweilige Nutzergruppe)   | ×         | *             |
| Zugang zu freien und lizenzierten <b>Datenbanken</b>                                   | ×         | 🛎 (nur freie) |
| Anlegen von Bücherlisten oder Favoriten, Speichern von Suchanfragen                    | ×         | *             |
| Export von Titeldaten z. B. in Citavi                                                  | ×         | ×             |
| Anzeige von Zitationsvorschlägen                                                       | ×         | ✓             |

# adlr@link

# ANMELDUNG UND KONTO

UNIVERSITAT Universitätsbibliothek Leipzig

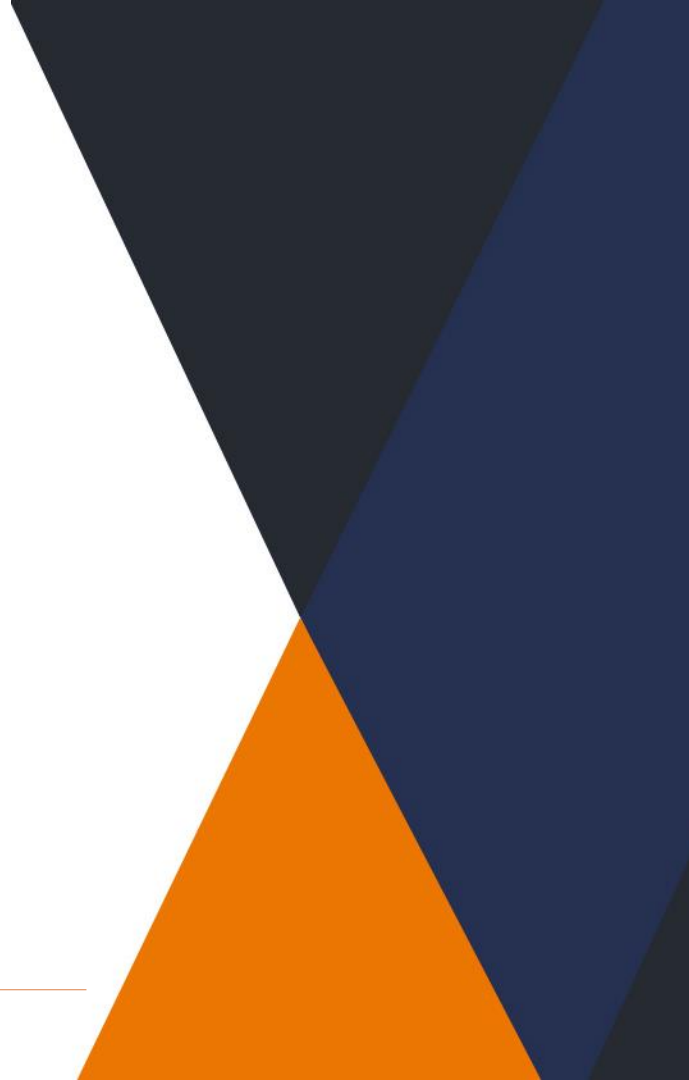

# REGISTRIERUNG

 Die Registrierung ist kostenlos und
 Voraussetzung für die Anzeige von
 Bestandsinformationen
 bzw. die Nutzung von
 Lieferdiensten

| adlr@link | Registrierung                                                                          | <b>EX</b> EN |
|-----------|----------------------------------------------------------------------------------------|--------------|
|           | Mit einem * markierte Felder müssen ausgefüllt werden.                                 |              |
|           | E-MAIL-ADRESSE *                                                                       | r<br>di      |
|           | E-MAIL-ADRESSE WIEDERHOLEN *                                                           | ch           |
|           | VORNAME *                                                                              |              |
|           | Suchb NACHNAHE *                                                                       |              |
|           |                                                                                        |              |
|           | ☐ ICH AKZEPTIERE DIE <b>DATENSCHUTZERKLÄRUNG</b> UND DIE <b>NUTZUNGSBEDINGUNGEN.</b> ★ | → DAT        |
|           | SACK ABSCHICKEN                                                                        |              |

# REGISTRIERUNG

- Ihr vollständiger Name und Ihre Postadresse sind für die Zusendung von Bestellungen notwendig
- Bei Dienstadressen bitte immer das Institut oder den Fachbereich zusätzlich angeben, damit Bestellungen ohne Verzögerungen ankommen
- Die Angabe der Heimatbibliothek ist wichtig für die Information über bereits vorhandene Literatur oder Lizenzen in der eigenen Bibliothek

#### Mein Konto

| E-Mail-Adresse:         | professional and the                                           |
|-------------------------|----------------------------------------------------------------|
| Vorname:                | et mar la                                                      |
| Nachname:               | 5 mm                                                           |
| Hochschule/Einrichtung: | Humboldt-Universität zu Berlin                                 |
| Heimatbibliothek:       | Berlin, Humboldt-Universität zu Berlin, Universitätsbibliothek |
| Nutzergruppe:           | Hochschullehrer:in (Prof., JunProf., Dozent:in, PD)            |
| Zugriff auf:            | Alle Dienstleistungen und Lizenzen                             |
| Newsletter gewünscht:   | ја                                                             |
| PERSÖNLICHE ANGABEN ÄN  | DERN                                                           |

# REGISTRIEREN "♀ (LOGIN →]) DE ∨ MENÜ ☰

# LOGIN

- Sie können sich über den Link "Login" mit Ihrer E-Mail-Adresse und Ihrem Passwort einloggen
- Nach einiger Zeit ohne Aktivität werden Sie aus Sicherheitsgründen automatisch ausgeloggt

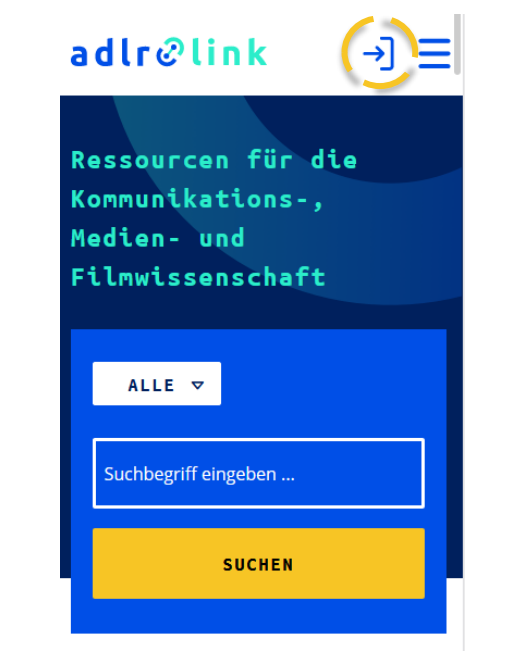

KONTO

- In Ihrem Konto können Sie Ihre persönlichen Daten sehen und ändern
- Hier haben Sie auch
   Zugriff auf Ihre
   Favoriten und Ihre
   gespeicherten Suchen

|                         |                                                              | MEINE LISTEN                 |
|-------------------------|--------------------------------------------------------------|------------------------------|
| ein Konto               |                                                              | ☆ FAVORITEN                  |
| E-Mail-Adresse:         | protestiente d'allet                                         | + EINE LISTE ERSTEL-<br>LEN  |
| /orname:                | vi mar la                                                    | 🗇 ZUGANG ZU DATENBAN-        |
| Nachname:               | 5 IN 71                                                      | KEN                          |
| Hochschule/Einrichtung: | Humboldt-Universität zu Berlin                               | BESTELLUNGEN                 |
|                         | Berlin Humboldt-Universität zu Berlin Universitätshibliothek | ➡ GESPEICHERTE SUCHEN        |
|                         | Hochschullehrer in (Prof. Jun -Prof. Dozent in PD)           | VERLAGS-<br>NEUERSCHEINUNGEN |
| autzeigiuppe.           |                                                              | METN KONTO                   |
| Zugriff auf:            | Alle Dienstleistungen und Lizenzen                           |                              |
| Newsletter gewünscht:   | ia                                                           |                              |
| 0                       | 5                                                            | A PASSWORT ÄNDERN            |

🖉 E-MAIL-ADRESSE ÄN-

Q

# adlr@link SUCHEN UND RECHERCHIEREN

UNIVERSITAT Universitätsbibliothek Leipzig

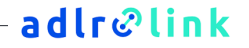

### EINSTIEG

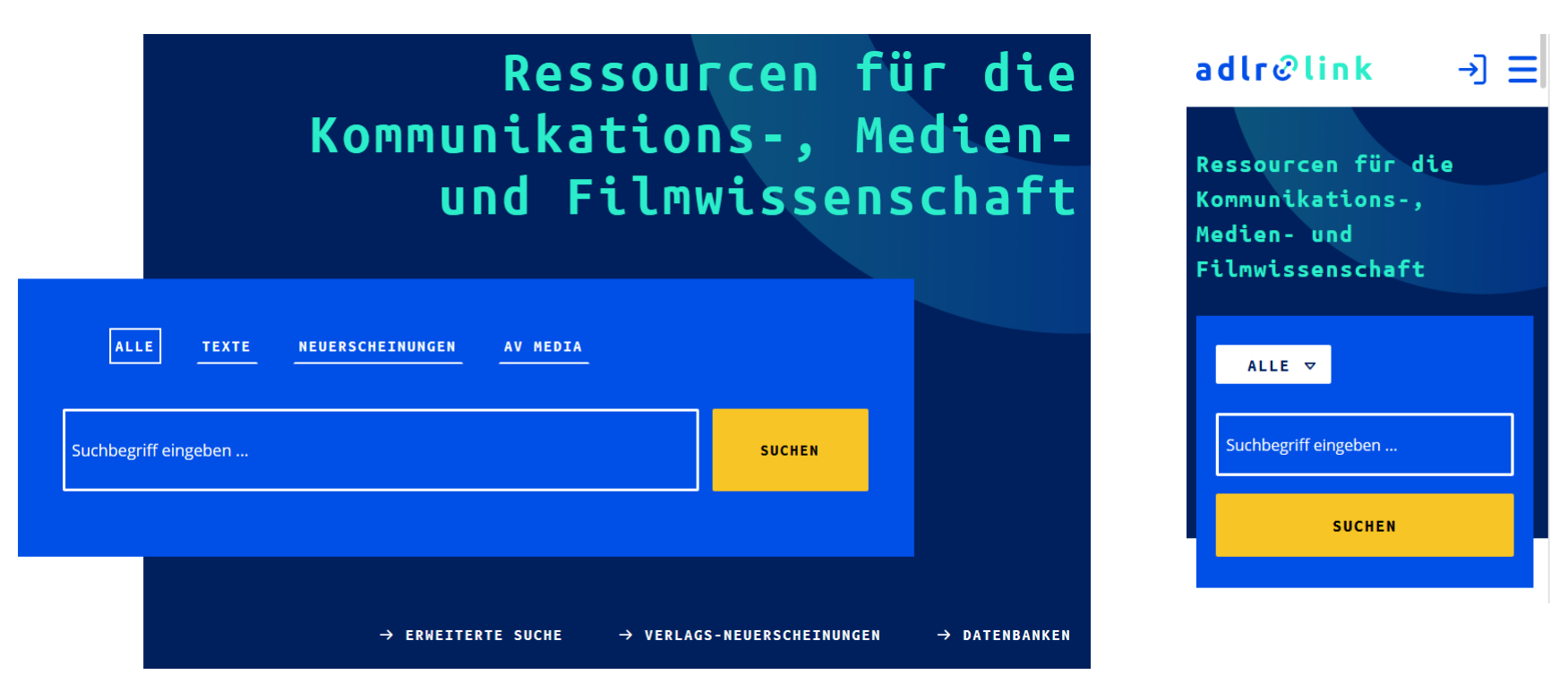

# SUCHSTRATEGIEN

- Suche mit Platzhaltern ist möglich: ? steht für ein beliebiges Zeichen, \* für mehrere, z. B. findet eine Suche nach **Te?t** findet sowohl **Test** als auch **Text**, eine Suche nach **Text\*** auch Begriffe wie **Texte**, **Textsammlungen** usw.
- Suche mit Booleschen Verknüpfungen sind auch möglich, z. B. Harry AND Potter, Star OR Wars oder Steven NOT Spielberg
- Ein + erzwingt das Vorhandensein eines Wortes in den Ergebnissen, ein schließt alle Ergebnisse mit diesem Wort aus, z. B. +Lügenpresse oder – Privatfernsehen
- Nach Phrasen sucht man, indem man Wörter in Anführungszeichen setzt: "Harry Potter" schließt z. B. Ergebnisse mit der Folge "Potter Harry" aus

# ERWEITERTE SUCHE

- Die erweiterte Suche ermöglicht komplexe Suchanfragen
- Man kann gezielt nach Titel, Person, Verlag etc. suchen oder mehrere Suchgruppen kombinieren
- Auch hier sind
   Platzhalter möglich

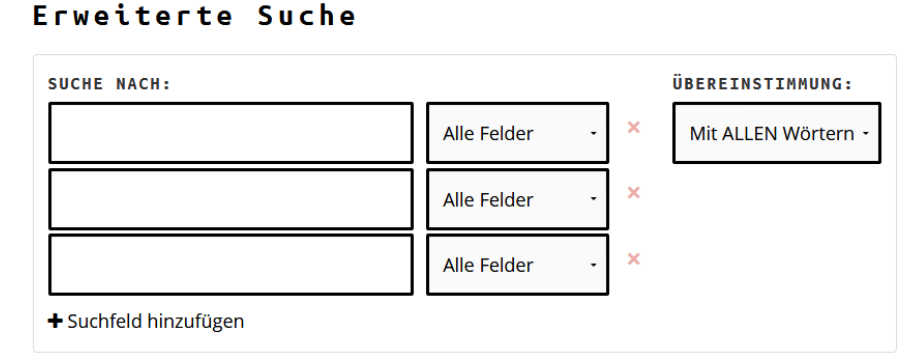

+ Suchgruppe hinzufügen

FELDER LEEREN

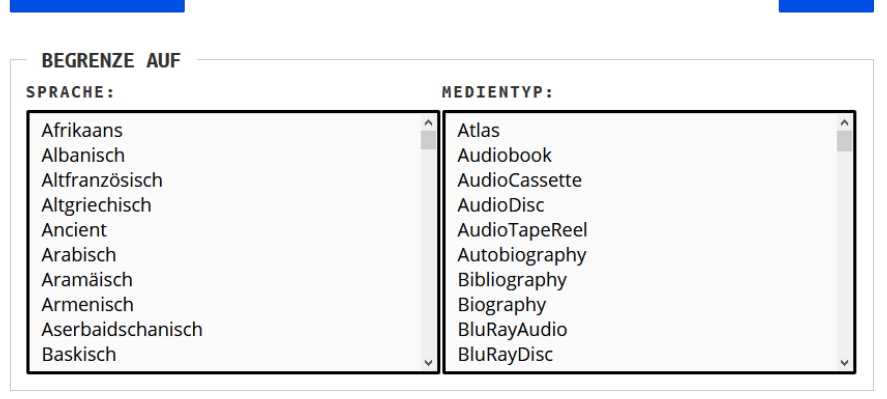

#### SUCHTIPPS

SUCHEN

Hilfe zur erweiterten Suche

Hilfe zu den Suchoperatoren

# KATEGORIENSUCHE

 Mittels der Kategorien kann die Suche gezielt auf Texte, AV-Medien oder neu erschienene Werke beschränkt werden

| ALLE TEXTE NEUERSCHEINUNGEN AV MEDIA |        |
|--------------------------------------|--------|
| Suchbegriff eingeben                 | SUCHEN |
|                                      |        |

- Dazu müssen Sie nur einen Tab auswählen und die Suche starten
- Standardmäßig wird in allen Medienarten gesucht
- In der Mobilansicht verbergen sich die Tabs unter dem Dropdown-Menü

ALLE 🗸 🔰 britain <u>cinema</u>

# ERGEBNISLISTE

- Ergebnislisten können verschieden sortiert werden (Relevanz, Erscheinungsjahr, Titel, Person)
- Einschränkungen sind durch Facetten möglich, man kann Facetten einoder auch gezielt ausschließen

|                |                                                       |     | ÄHN | ILICHE TITEL GRUPPIEREN         |
|----------------|-------------------------------------------------------|-----|-----|---------------------------------|
| TREFFER PRO SE | ITE SORTIEREN                                         |     | ~   | DEAKTIVIEREN                    |
| 10             | - C Relevanz - C                                      |     | -   | ZUGANG                          |
|                | Britain                                               | ☆   | 0   | Online-Ressourcen 🗙<br>(841)    |
|                | von Bell, Emma; Mitchell, Neil<br>veröffentlicht 2012 | /   |     | Physische Ressourcen 🗙<br>(316) |
|                | Buch, E-Book                                          |     |     | Open Access (82) 🛛 🗶            |
|                | ◆ 1 weitere Version(en) dieses Datensatzes anzeigen   |     | -   | MEDIENTYP                       |
|                | Cinema in Britain: an illustrated survey              | ☆   |     | Buch, E-Book (716) 🗙            |
|                | von <b>Butler, Ivan</b><br>veröffentlicht 1973        |     |     | Artikel, E-Artikel (419) 🗙      |
|                | Buch, E-Book Verbundkatalog Film                      |     |     | Electronic Resource 🗶  <br>(33) |
|                | 1 weitere Version(en) dieses Datensatzes anzeigen     |     |     | Video (27) 🗙                    |
| Ē              | Cinema: From the Silent Screen to the Holly-          | ☆ \ |     | Software (13)                   |
|                | wood Blockbuster.                                     |     |     | Hochschulschrift (9)            |
|                | von Tarrant Graham                                    |     | Ð   |                                 |

Q

TEXTE 🔻 britain cinema

Q

 $\nabla$ 

# ERGEBNISLISTE

 Wenn Sie vorher über eine bestimmte Kategorie gesucht haben, wird Ihnen oben rechts ein entsprechender Hinweistext angezeigt.

| REFFER PRO SEIT      | E SORTIEREN<br>Relevanz - 2                                                                                                    | 0 | <b>XATEGORIE</b><br>Sie haben nur in der<br>Kategorie <b>Texte</b> gesucht.<br>Wählen Sie bei Bedarf eine |
|----------------------|----------------------------------------------------------------------------------------------------|---|----------------------------------------------------------------------------------------------------|
| Br<br>vo<br>ve<br>Bu | r <b>itain</b><br>n Bell, Emma; Mitchell, Neil<br>röffentlicht 2012<br>ch. E-Book<br>1 weitere Version(en) dieses Datensatzes anzeigen | ☆ | andere Kategorie oder<br>nutzen Sie die Facettierung:<br>Alle<br>Neuerscheinungen<br>AV Media             |
| Ci<br>vo<br>ve       | nema in Britain: an illustrated survey<br>n Butler, Ivan<br>röffentlicht 1973                                                          | ☆ | AHNELCHE TITEL GRUPPIEREN                                                                                 |
| Ci<br>wo             | 1 weitere Version(en) dieses Datensatzes anzeigen<br>.nema: From the Silent Screen to the Holly-<br>mod Blockbuster.                   | ☆ | <ul> <li>(828)</li> <li>Physische Ressourcen X (293)</li> <li>Open Access (78) X</li> </ul>               |

ALLE 🗢 🔹 britain cinema

MEIN KONTO 옷 ABMELD

# MEDIENTYPEN

 Die Icons zeigen Ihnen, welcher Medientyp sich hinter einem Datensatz verbirgt

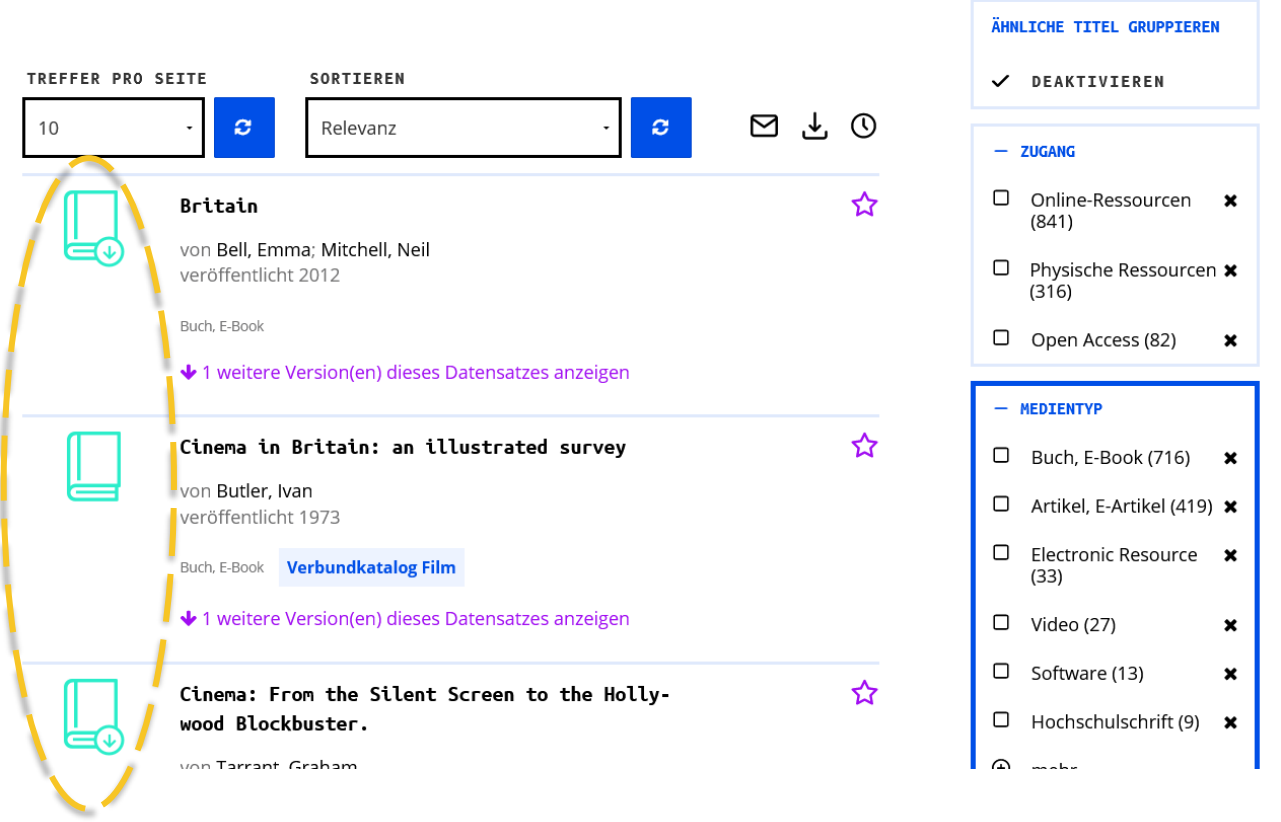

Q

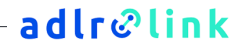

### MEDIENTYPEN

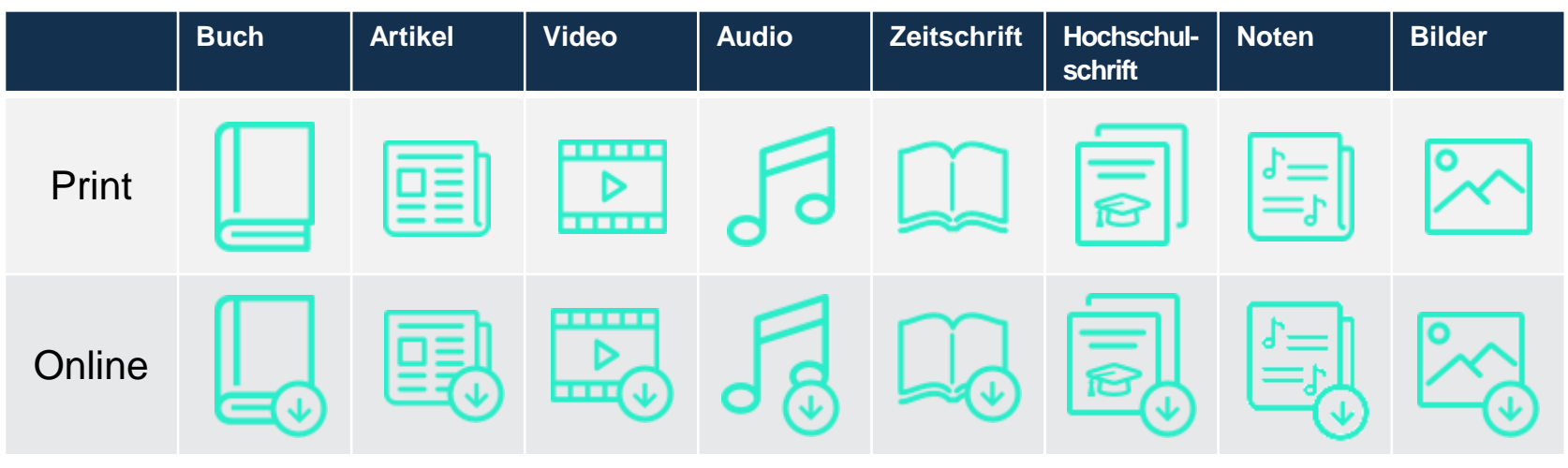

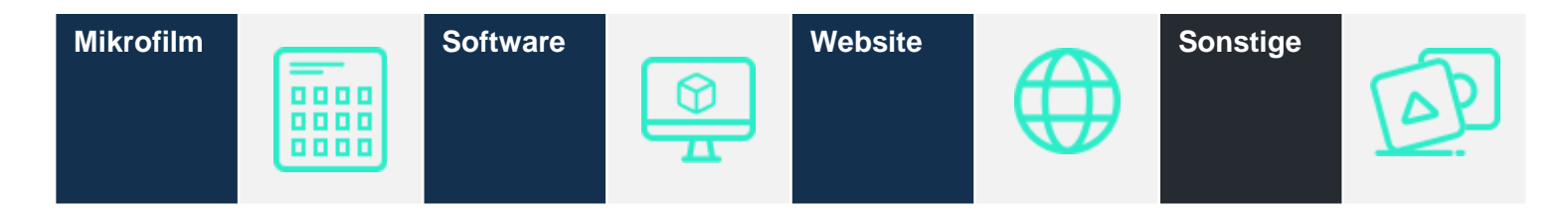

# GRUPPIERUNG

- Mehrere Datensätze zu einem Titel werden in der Anzeige standardmäßig gruppiert
- Dies können auch unterschiedliche Medienformate sein
- Mit einem Klick auf den Hinweis können die anderen Versionen eingeblendet werden

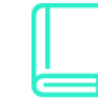

#### New Cinema in Britain

von Manvell, Roger veröffentlicht 1969 Teil von Studio Vista Dutton Pictureback ; 34

Buch, E-Book Verbundkatalog Film

2 weitere Version(en) dieses Datensatzes anzeigen

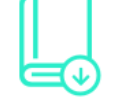

Cinema Memories: A People's History of Cinema-Going in 1960s Britain ናን

von Stokes, Melvyn; Pett, Emma; Jones, Matthew veröffentlicht 2022

Buch, E-Book

🔨 2 weitere Version(en) dieses Datensatzes anzeigen

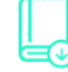

Cinema Memories: A People's History of Cinema-Going in 1960s Britain.

Buch, E-Book E-Books für adlr.link

Cinema Memories: A People's History of Cinema-Going in 1960s Britain

FILTER

 Wenn Sie mit Kategorien oder Facetten Ihre Suche einschränken, wird Ihnen dies rechts im Facettenmenü und auch im Suchschlitz angezeigt

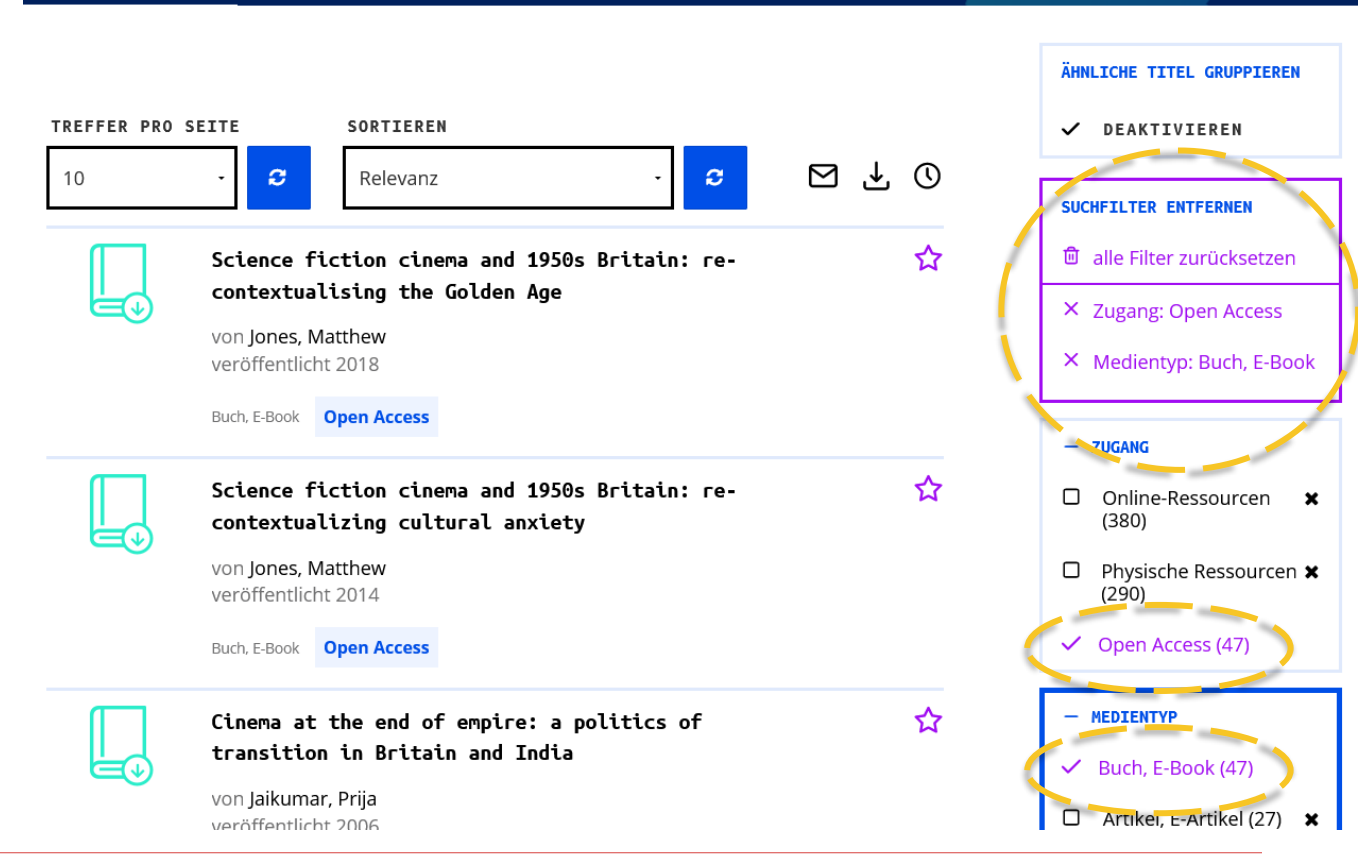

Q

britain cinema

ALLE 🗢

MEIN KONTO 🔗 ABMELD

### FILTER

- Das Trichtersymbol zeigt an, dass sie bei einer neuen Suche mit den gewählten Einschränkungen suchen
- Möchten Sie das nicht, klicken Sie auf das Icon und entfernen Sie den Haken bei "Filter beibehalten"

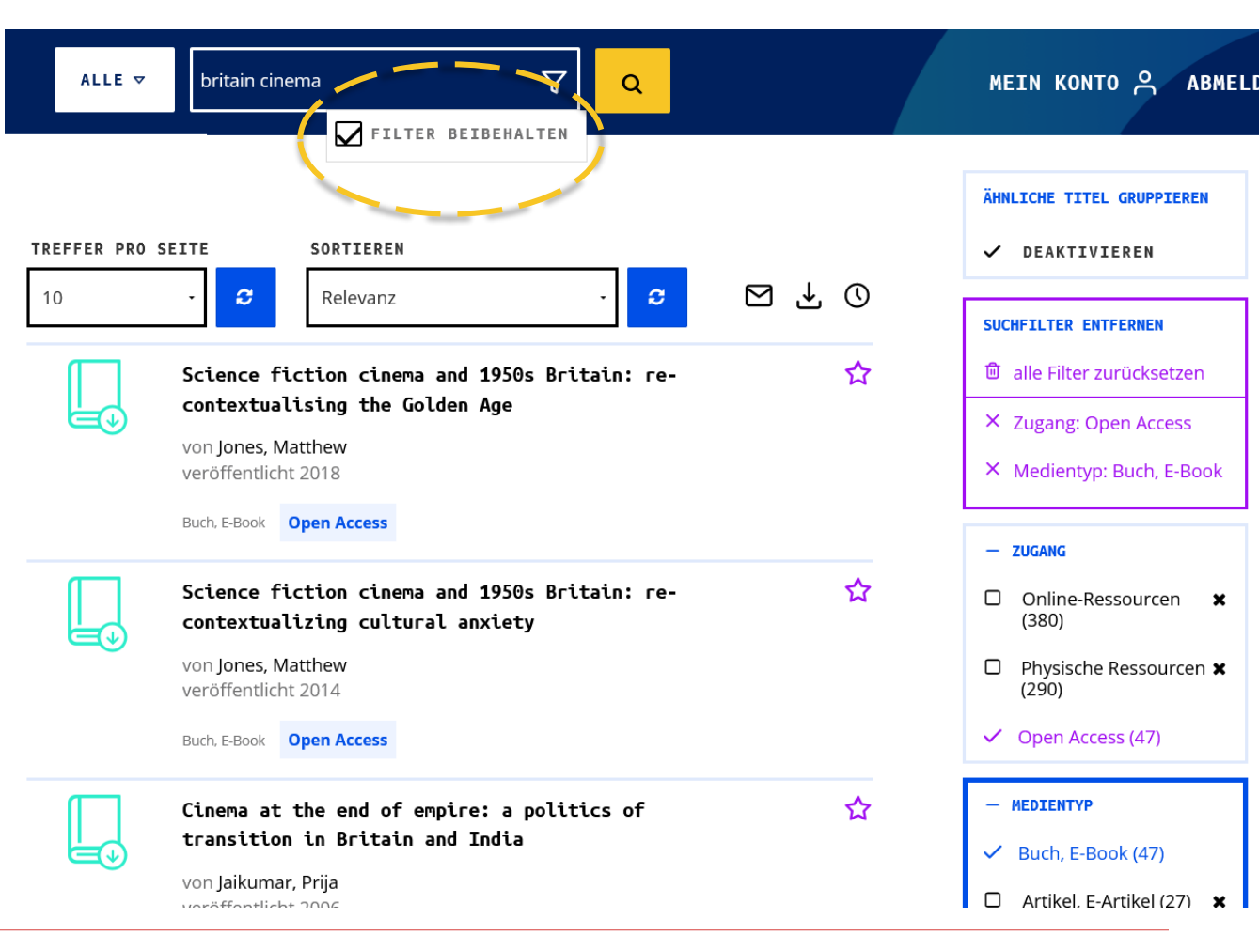

# adlr@link ZUGANG ZU MEDIEN ERHALTEN

UNIVERSITAT Universitätsbibliothek Leipzig

### "GET IT" UNTERSCHIEDLICHE RESSOURCEN - UNTERSCHIEDLICHE ZUGÄNGE

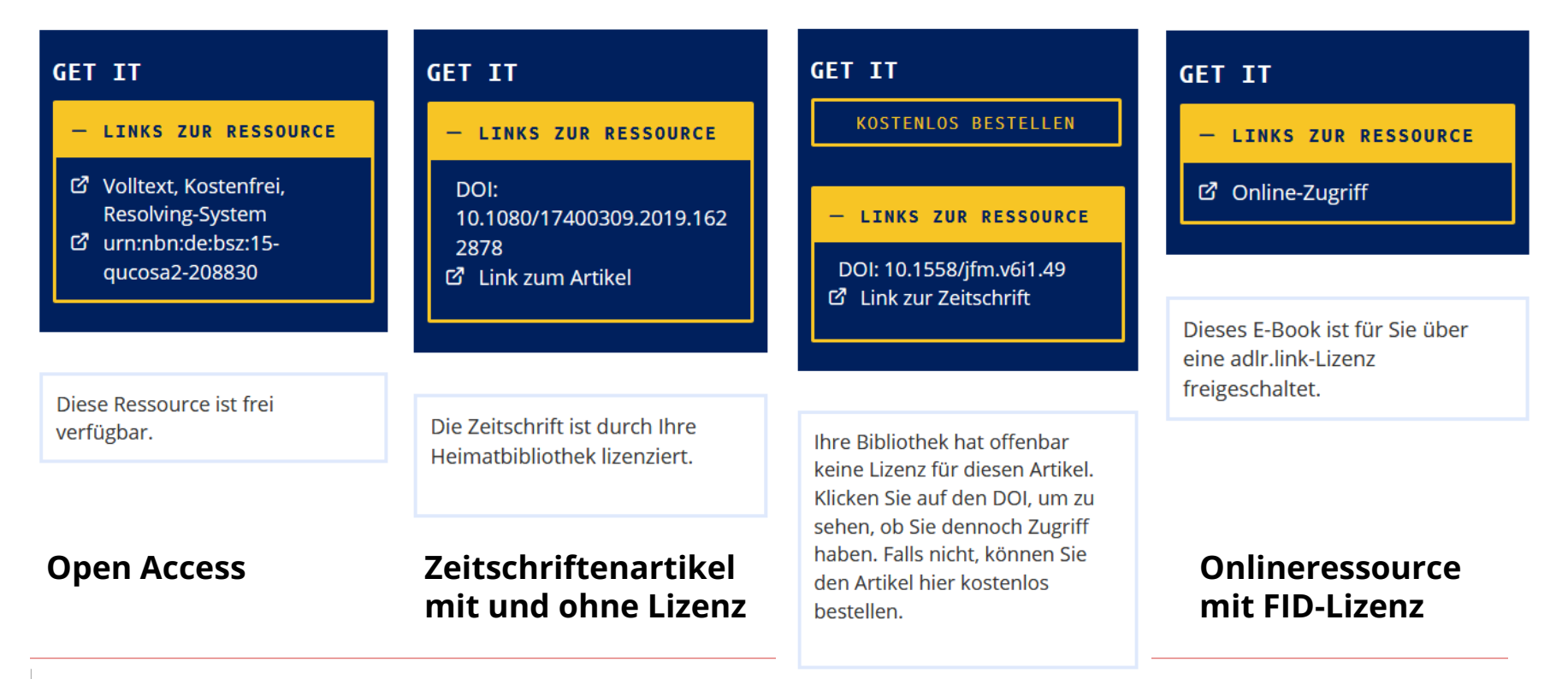

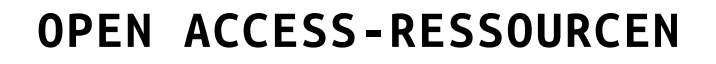

- In den Ergebnislisten werden
   Open-Access-Quellen besonders
   hervorgehoben
- Die Facette "Zugang" bietet die Möglichkeit, gezielt nur Ergebnisse mit Open Access anzuzeigen

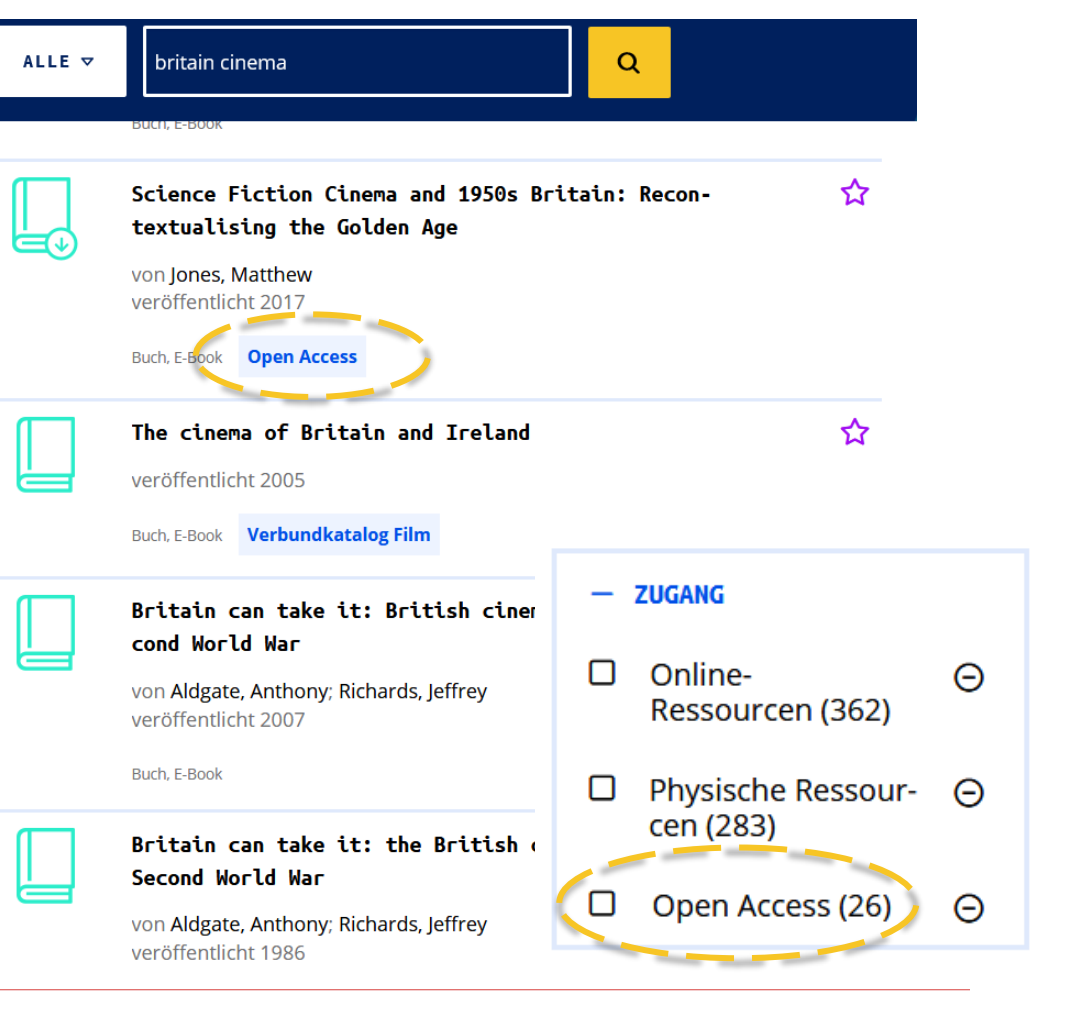

### **OPEN ACCESS-RESSOURCEN**

Frei zugängliche
 Ressourcen sind immer
 direkt über einen
 Link abrufbar –
 unabhängig von
 einem Konto bzw.
 ob Sie eingeloggt sind

| Expanded Picture<br>fotografischen E | es: Das Handlungsgefüge des 🛛 🏠<br>Bildes im Kontext von Internet und 😞                                                                                                    | GET IT                                                                                              |  |
|--------------------------------------|----------------------------------------------------------------------------------------------------|----------------------------------------------------------------------------------------------------|--|
| Social                               | , in the second second s | - LINKS ZUR RESSOURCE                                                                               |  |
| Beteiligte:                          | Straßmann, Sarah (VerfasserIn), Lüthy, Michael<br>(AkademischeR BetreuerIn), Raab, Emanuel<br>(AkademischeR BetreuerIn), Bauhaus-Universität<br>Weimar (Grad-verleihende Institution)                                                                                                    | 년 Kostenfrei<br>년 Kostenfrei<br>년 Volltext, Resolving-System<br>년 Volltext,<br>Langzeitarchivierung |  |
| Verfasserangabe:                     | Sarah Straßmann                                                                                                    | I Volltext, kostenfrei, Verlag<br>I urn:nbn:de:gbv:wim2-2019                                        |  |
| veröffentlicht:                      | 2019                                                                                                    | 0102-38388                                                                                          |  |
| Medientyp:                           | Buch, E-Book                                                                                                    | Diese Ressource ist frei                                                                            |  |
|                                      |                                                                                                    | verfügbar.                                                                                          |  |

+ WEITERE INFORMATIONEN

+ INHALTSANGABE

# PRINTBÜCHER

Audiovisuelle Emotionen Emotionsdarstellung und Emotionsvermittlung durch audiovisuelle Medienangebote

| Datallista       |                               | VORHANDEN                     |
|------------------|-------------------------------|-------------------------------|
| Betelligte:      | Bartsch, Anne (Herausgeberin) | Signatur: K MK 362-6          |
| Verfasserangabe: | Anne Bartsch (Hrsg.)          | TEILKOPIE BESORGEN            |
| veröffentlicht:  | Köln Halem 2007               | (max. 10 % des Gesamtumfangs) |
| Medientyp:       | Buch, E-Book                  | - INFOS ZUR RESSOURCE         |
|                  |                               | C Klappentext                 |

☆

ኆ

GET IT

IN IHRER BIBLIOTHEK

| - WEITERE INFORMATION | NEN                                                                    |
|-----------------------|------------------------------------------------------------------------|
| Umfang:               | 455 S.; Ill., graph. Darst.                                            |
| ISBN:                 | 9783938258309                                                          |
| Sprache:              | Deutsch                                                                |
| Schlagwörter:         | Audiovisuelles Material<br>Gefühl<br>Konferenzschrift > 2005 > Hamburg |
| Kolloktion            | HdK Darlin                                                             |

# **VORHANDEN ODER NICHT VORHANDEN?**

- Der Button "In Ihrer Bibliothek vorhanden" wird angezeigt, wenn sich das gesuchte Buch im Bestand Ihrer Heimatbibliothek befindet
- Mit einem Klick können Sie direkt in den Verbundkatalog Ihrer Bibliothek wechseln, um weitere Informationen zu erhalten
- Wenn Ihre Bibliothek ein Buch nicht besitzt, wird der Hinweis "Nicht in Ihrer Heimatbibliothek vorhanden" angezeigt. Sie können sich dann eine Teilkopie des Buches über adlr.link bestellen oder das Buch über Ihre Bibliothek per Fernleihe anfordern

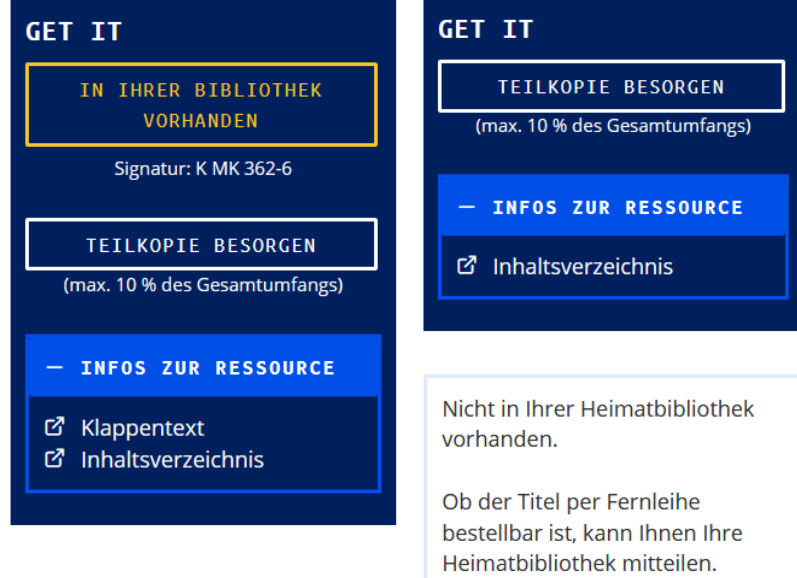

# E-BOOKS FÜR ADLR.LINK

- Manche E-Books sind über eine spezielle FID-Lizenz zugänglich
- Diese E-Books sind in der Ergebnisliste besonders gekennzeichnet
- Hier können Sie einfach auf den Zugangslink klicken und werden zu der Plattform unseres E-Book-Anbieters weitergeleitet

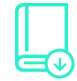

Beteiligte:

Teil von:

veröffentlicht:

Everybody Hurts Transitions, Endings, and Resurrections in Fan Cultures.

Williams, Rebecca.

Fandom & Culture

©2018.

Chicago: University of Iowa Press, 2018.

GET IT

eine adlr.link-Lizenz

freigeschaltet.

Medientyp: Buch, E-Book

+ WEITERE INFORMATIONEN

+ INHALTSANGABE

VeroTTENTUCAT 2016
Buch, E-Book

Make Ours Marvel: Media Convergence and a Comics
Universe.
von Yockey, Matt.
veröffentlicht 2017

Buch, E-Book E-Books für adlr.link

<^

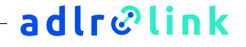

ANDERE E-BOOKS

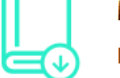

Mashups ...

Neue Praktiken und Ästhetiken in populären Medienkulturen

Ramos Arenas, Thomas Wilke

Wiesbaden Springer VS 2015

SpringerLink

**Buch, E-Book** 

Mundhenke, Florian, Ramos Arenas, Fernando

(HerausgeberIn), Wilke, Thomas (HerausgeberIn)

herausgegeben von Florian Mundhenke, Fernando

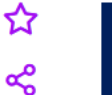

| GET IT                        |
|-------------------------------|
| IN IHRER BIBLIOTHEK           |
| Signatur: ebook               |
| TEILKOPIE BESORGEN            |
| (max. 10 % des Gesamtumfangs) |
| - LINKS ZUR RESSOURCE         |
| 岱 Volltext, Verlag<br>岱 Cover |
|                               |

Wenn dieses E-Book bei Ihrer Heimatbibliothek als vorhanden gekennzeichnet ist, sollte der direkte Zugang über den obigen Link ohne weiteres möglich sein.

#### + WEITERE INFORMATIONEN

Beteiligte:

Verfasserangabe:

veröffentlicht:

Teil von:

Medientyp:

#### + INTERNFORMAT

# ZEITSCHRIFTENARTIKEL

- Wenn Sie angemeldet sind, sehen Sie, ob eine Lizenz für eine Zeitschrift bzw. einen Artikel vorliegt
- Dann können Sie direkt über den Link oder den DOI auf den Artikel zugreifen

|   | = 11     |    |
|---|----------|----|
|   |          |    |
|   |          | Υ. |
| _ | <b>1</b> |    |

+ INTERNFORMAT

Hollywood's Last Golden Age: politics, society, and the seventies film in America

|         |                  |                                                                           | - LINKS ZUR RESSOURCE                           |
|---------|------------------|---------------------------------------------------------------------------|-------------------------------------------------|
|         | Beteiligte:      | Bowman, Michael                                                           | DOI:<br>10.1080/01439685.2014.914               |
|         | In:              | Historical Journal of Film, Radio and Television, 34, 2014, 2, S. 278-280 | 663<br>岱 Link zum Artikel<br>岱 Link zum Artikel |
|         | veröffentlicht:  | Informa UK Limited                                                        | Link zum Artikei                                |
|         | Medientyp:       | Artikel, E-Artikel                                                        | Die Zeitschrift ist durch Ihre                  |
|         |                  |                                                                           | Heimatbibliothek lizenziert.                    |
| + WEITE | RE INFORMATIONEN |                                                                           |                                                 |
|         |                  |                                                                           |                                                 |

☆

ኆ

GET IT

### ZEITSCHRIFTENARTIKEL

Neben elektronischen Lizenzen werden auch vorhandene Print-Bestände bei Ihrer Bibliothek abgefragt und angezeigt

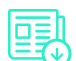

Christina Holtz-Bacha/Arnulf Kutsch (Hrsg.): ☆ GET IT Schlüsselwerke für die Kommunikationswissenschaft <del>«</del>° - LINKS ZUR RESSOURCE Beteiligte: Raabe, Johannes C Link zum Artikel In: Publizistik, 48, 2003, 3, S, 357-357 Die Zeitschrift ist durch Ihre VS Verlag für Sozialwissenschaften veröffentlicht: Heimatbibliothek lizenziert. Medientyp: Artikel, E-Artikel Dieser Artikel ist als Druckversion in Ihrer Heimatbibliothek vorhanden. Standort: Leipzig UB // CB/FH/Standortsignatur: + WEITERE INFORMATIONEN 89-7-528 Signatur: AP 10850 Jahrgänge: 2.1957 - 59.2014 + INTERNFORMAT

#### adlr@link

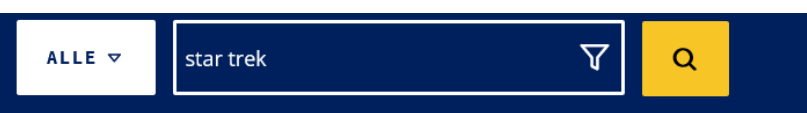

# PRINT-NEUERSCHEINUNGEN

- Neuerscheinungen werden bei Suchergebnissen direkt angezeigt und besonders gekennzeichnet
- Diese Bücher sind jedoch immer \_ Print-Bücher und keine F-Books!

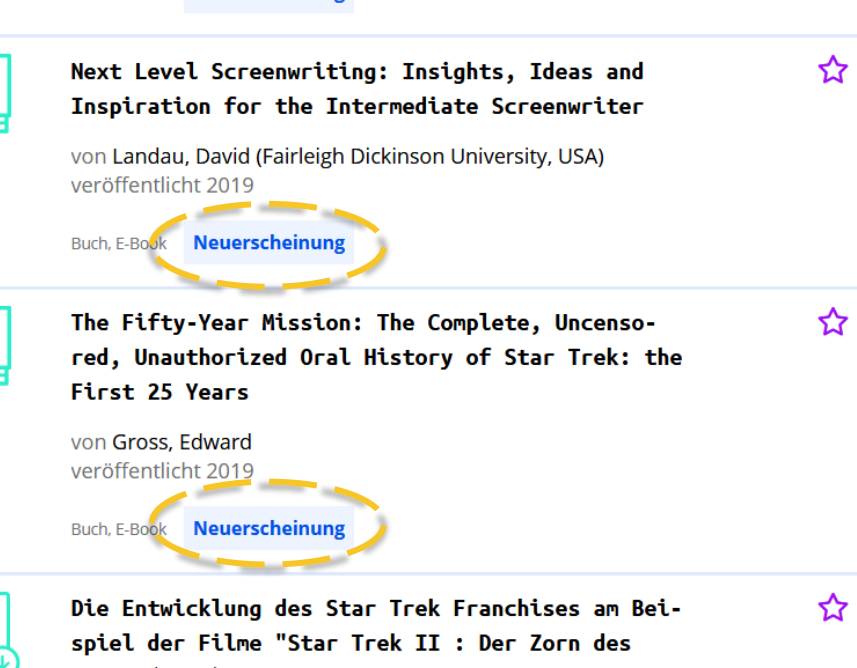

Khan" (1982) und "Star Trek Into Darkness" (2013): Developments in the Star Trek franchi...

von Sperfeld, Saskia veröffentlicht 2018

# **PRINT-NEUERSCHEINUNGEN**

- Sie können alle diese Titel kostenfrei zur Leihe bestellen
- Das Buch wird direkt an Ihre im Konto hinterlegte Lieferadresse versandt und kann für 30 Tage genutzt werden
- Anschließend müssen Sie es auf eigene Kosten an die UB Leipzig zurücksenden

| Transatlantic To<br>Programs, and Fa | elevision Drama Industries, 🏠                                                                                                    | GET IT<br>KOSTENLOS BESTELLEN                                                                                                 |  |  |
|--------------------------------------|----------------------------------------------------------------------------------------------------|----------------------------------------------------------------------------------------------------|--|--|
| Beteiligte:                          | Hilmes, Michele (Professor Emerita, University<br>of Wisconsin-Madison) (VerfasserIn), Hills, Matt<br>(Professor of Media and Film, University of<br>Huddersfield), Pearson, Roberta (Professor of<br>Film and Television Studies, University of<br>Nottingham) | <ul> <li>— INFOS ZUR RESSOURCE</li> <li>☑<sup>3</sup> Cover, cover</li> <li>☑<sup>3</sup> Verlag, publisherwebsite</li> </ul> |  |  |
| Verfasserangabe:                     | Michele Hilmes is Professor Emerita at the<br>University of Wisconsin-Madison, where she taught<br>media s                                                                                                    | Bestellen Sie ein Leihexemplar<br>dieser Neuerscheinung auf<br>Kosten von adir link. Das Buch                                 |  |  |
| veröffentlicht:                      | Oxford University Press 2019                                                                                                    | wird direkt an Sie geschickt.                                                                                                 |  |  |
| Medientyp:                           | Buch, E-Book                                                                                                    | Verfügbarkeit: Lieferzeit bis zu 2<br>Wochen                                                                                  |  |  |

### MEDIATHEKS-INHALTE

- Das Angebot der öffentlichrechtlichen Mediatheken (ARD, ZDF, arte, 3sat, SWR, BR, MDR, NDR, WDR, hr, RBB, ORF, SRF) ist auch über adlr.link recherchierbar
- Videos stehen zum Streamen und zum Download zur Verfügung

|                        | neute journal vom 09.01.2020 |                     |                                                            | GET 21                                                                                                    |   |  |
|------------------------|------------------------------|---------------------|------------------------------------------------------------|----------------------------------------------------------------------------------------------------|---|--|
|                        | veröffentlic                 | ht:                 | ZDF, 2020                                                  | □ LINKS ZUR RESSOURCE<br>□ Link zur Webseite<br>□ Link zu Video (LD)                                                 |   |  |
|                        | Teil von:                    |                     | heute journal                                              | ☑       Link zu Video (SD)         ☑       Link zu Video (HD)                                                        |   |  |
|                        | Medientyp:                   |                     | Video                                                      |                                                                                                    |   |  |
| - WEIT                 | TERE INFORMATIC              | INEN                |                                                            | Aus Deutschland freier Zugang<br>zu oder Download von<br>Mediathek-Videos möglich.<br>Der Zugang kann aus rechtliche | n |  |
| Gesendet am 09.01.2020 |                              | 1.2020 um 21:45 Uhr | Gründen nach Ablauf eines<br>bestimmten Zeitraums oder aus | eines<br>1s oder aus                                                                                                 |   |  |
| Spielda                | uer:                         | 00:29:58            |                                                            | anderen Ländern gesperrt sein.                                                                                       |   |  |
| Teil vor               | า:                           | heute journal       |                                                            |                                                                                                    |   |  |
| Kollekti               | ion:                         | MediathekViewWe     | b                                                          |                                                                                                    |   |  |
|                        |                              |                     |                                                            |                                                                                                    |   |  |
| — INHA                 | ALTSANGABE                   |                     |                                                            |                                                                                                    |   |  |

Zusammenfassung: Mit den Themen: Verdacht - Ukraine-Jet ungewollt abgeschossen?: Absicht - AKK will Irak-Mission fortsetzen:

# FACHSPEZIFISCHE DATENBANKEN

- Datenbanken, die frei im Web zugänglich sind sowie von Ihrer Heimatbibliothek lizenzierte Datenbanken können Sie sich auf der Seite "Datenbanken" anzeigen lassen
- Hier haben Sie auch sofort Zugang zu diesen Datenbanken

#### Fachdatenbanken

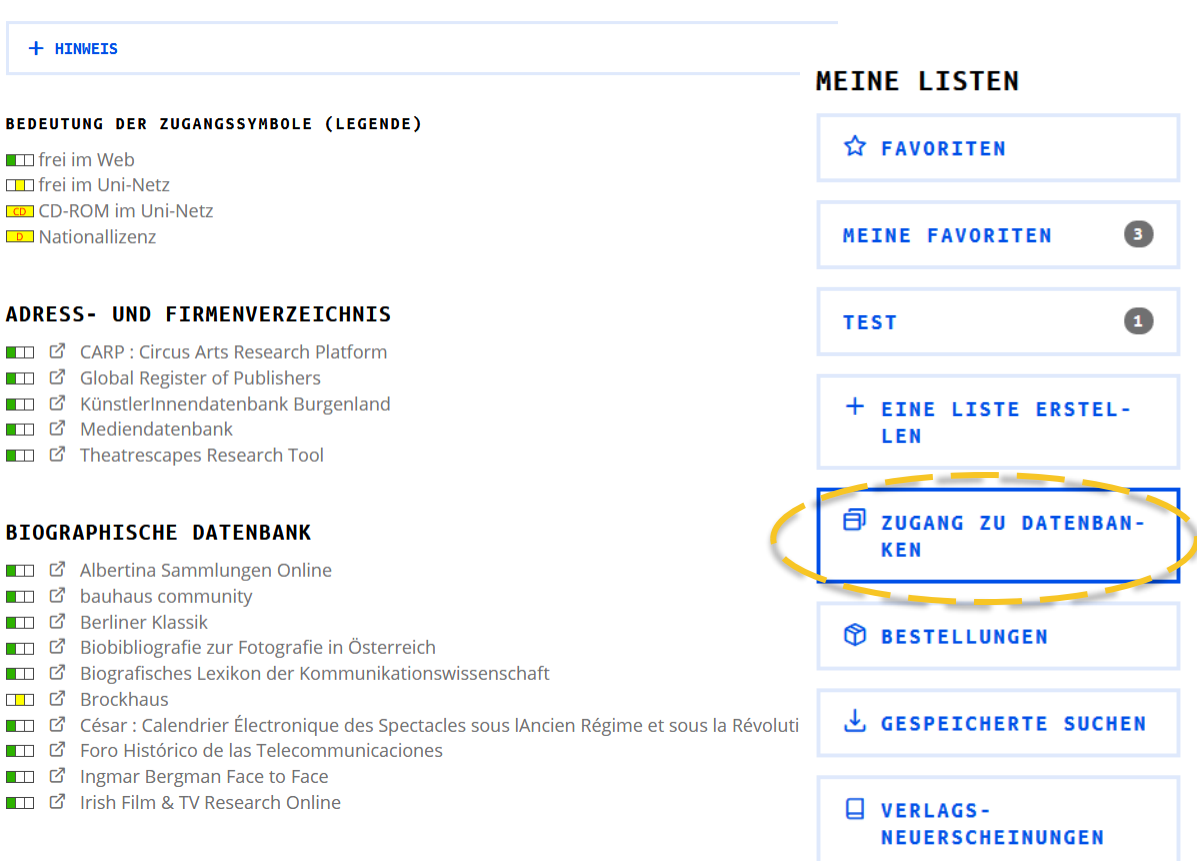

#### adlr@link

# DATENBANKEN MIT ADLR.LINK-LIZENZ

- Auf derselben Seite finden Sie auch die Zugänge für externe Datenbanken mit einer FID-Lizenz, wenn Sie zu einer berechtigten Nutzer:innengruppe gehören
- Beispiel: Nutzung von externen Zeitungsarchiven (z. B. Frankfurter Allgemeine Zeitung, Süddeutsche Zeitung, BILD, DIE ZEIT, Der Spiegel, Focus, Stern)

#### Datenbanken mit adlr.link-Lizenz

Hier haben Sie Zugang zu Datenbanken, die speziell durch adlr.link für Sie lizenziert wurden. Die Kosten übernehmen wir für Sie.

+ HINWEIS

Momentan haben Sie Zugriff auf:

#### Frankfurter Allgemeine Zeitung/Frankfurter Rundschau

Pressedatenbank mit allen Artikeln der F.A.Z. (ab 1949), der Frankfurter Allgemeinen Sonntagszeitung (ab 1990), FAZ.NET (ab 2001), Frankfurter Allgemeine Woche (ab 2016), Frankfurter Allgemeine Quarterly (ab 2016) und Frankfurt Allgemeine Metropol (ab 2016) sowie der Frankfurter Rundschau (ab 1995). Artikel können auch als faksimilierte Artikel-Clips im Original-Layout bzw. als Ganzseite (als PDF) abgerufen werden.

#### 🗹 Süddeutsche Zeitung

Pressedatenbank mit allen Artikel der Süddeutschen Zeitung (Ausgaben jeweils für Deutschland, Bayern und München) ab 1992, SZ-Landkreisausgaben ab 1994, SZ-Supplements wie beispielsweise SZ Magazin, SZ für Kinder, jetzt sowie SZ.de. Die Artikel sind auch als Ganzseiten (PDF) verfügbar.

#### 岱 WISO (BILD/BILD am Sonntag/FOCUS/DER SPIEGEL/Stern/DIE ZEIT)

Pressedatenbank mit allen Artikeln der BILD-Zeitung (incl. aller Regionalausgaben) und der BILD am Sonntag (ab 2014, auch als Ganzseiten-PDF), von FOCUS (ab 3/1993) und FOCUS Money (ab 2000) (Ganzseiten-PDF ab 4/2017), DER SPIEGEL (ab 1993), SPIEGEL ONLINE (ab 3/2002), SPIEGEL special (ab 3/2003), kulturSPIEGEL (ab 1/2003) und uniSPIEGEL (ab 5/2003), Stern (ab 1/1996) sowie der ZEIT (ab 1994, auch als Ganzseiten-PDF).

# WAS IST, WENN ICH EINE RESSOURCE NICHT FINDE?

- Mögliche Gründe:
  - Ein Buch ist noch nicht erschienen, noch nicht als lieferbar gemeldet oder vom Verlag falsch einsortiert worden, sodass es vom adlr.link-Suchprofil nicht erfasst wird
  - Ein Buch ist in einem Pseudoverlag erschienen. Solche Verlage werden von Bibliotheken regelmäßig nicht berücksichtigt
  - Eine Verlag stellt seine Metadaten nicht für einen Index zur Recherche bereit
  - Ein Artikel oder eine ganze Zeitschrift ist neu und die Metadaten sind vom Verlag noch nicht bereitgestellt worden
- Schreiben Sie uns eine Nachricht und wir helfen individuell weiter

# KANN ICH ANSCHAFFUNGSVORSCHLÄGE MACHEN?

- Sehr gerne, Anschaffungsvorschläge sind jederzeit über E-Mail oder das Kontaktformular möglich
- Wir pr
  üfen dann, ob eine Anschaffung im Rahmen des Fachinformationsdienstes m
  öglich ist und geben Ihnen zeitnah eine Antwort

# WEITERE FEATURES

UNIVERSITAT Universitätsbibliothek Leipzig

#### adlr@link

**SUCHVERLAUF** 

| Gespeic             | herte Sud         | hen             |              |                | MEINE LIS        |
|---------------------|-------------------|-----------------|--------------|----------------|------------------|
|                     |                   |                 |              |                | ☆ FAVORI         |
| Zeit                | Suche             | Einschränkungen | Ergebnis     | Löschen        | DER GHOST        |
| 30.01.2020<br>09:09 | Star Trek         |                 | 785          | 🗙 Löschen      | SCRUBS           |
|                     |                   |                 |              |                | + EINE L:<br>LEN |
| hre ak              | tuellen S         | Suchen          |              |                | ZUGANG<br>Ken    |
| Zeit                | Suche             | Einschränkun    | gen Ergebnis | Speichern?     | BESTEL           |
| 31.01.2020<br>10:52 | marvel universe   |                 | 78           | 🖺<br>Speichern | ي Gespei         |
| 31.01.2020<br>10:50 | kutsch arnulf     |                 | 150          | 🖺<br>Speichern | VERLAG           |
|                     |                   |                 |              |                |                  |
| 31.01.2020<br>10:50 | leiskau rössler r | nerziger        | 1            | 🖺<br>Speichern | MEIN KONT        |

392

P

31 01 2020

hollywoods last golden

### - Ihren Suchverlauf finden in Ihrem Konto unter "Gespeicherte Suchen"

# WERKZEUGE FÜR DIE SUCHE

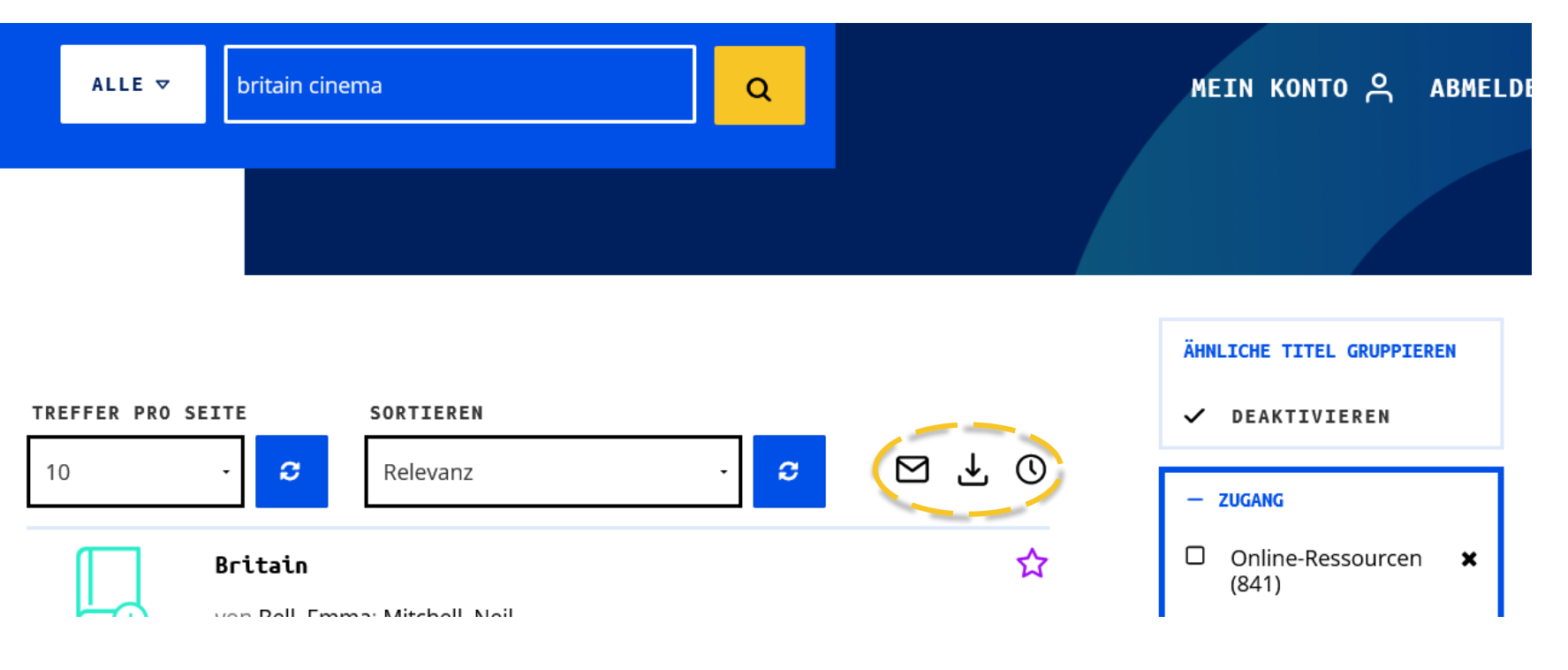

# WERKZEUGE FÜR EINZELNE TITEL

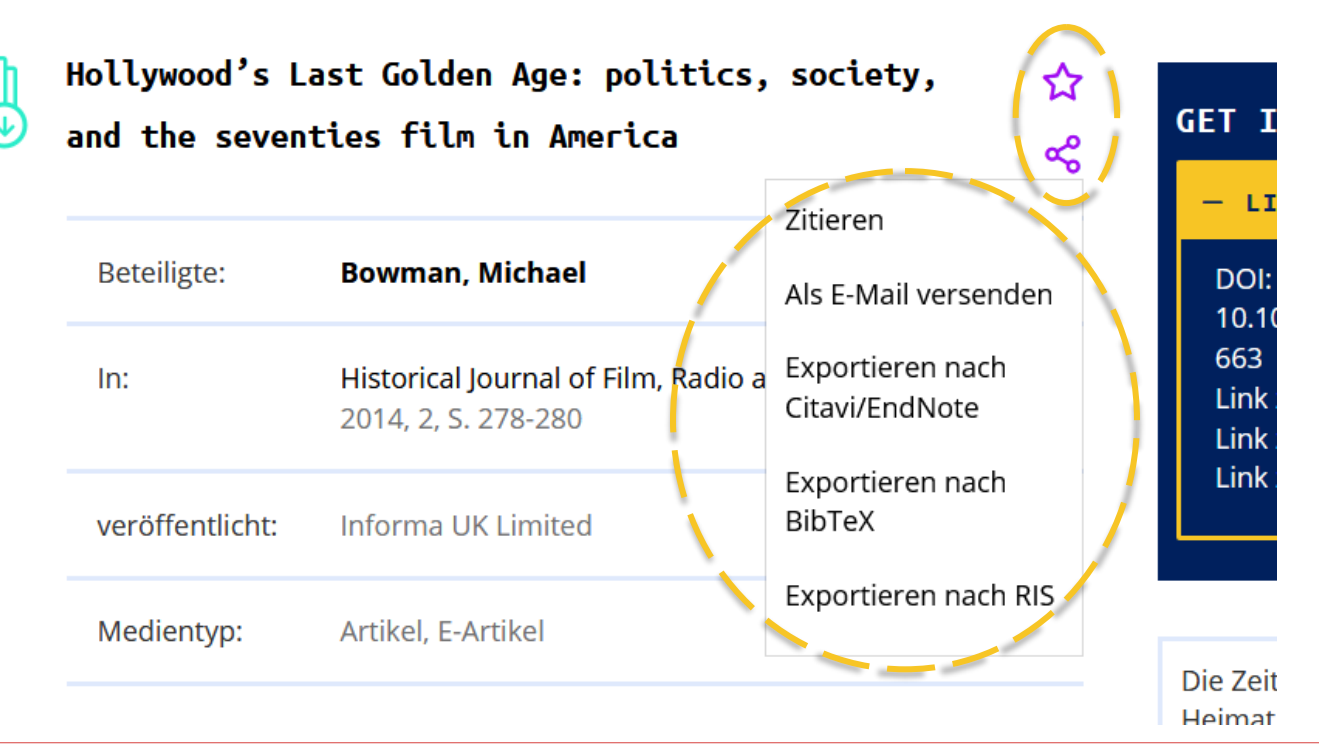

#### adlr@link

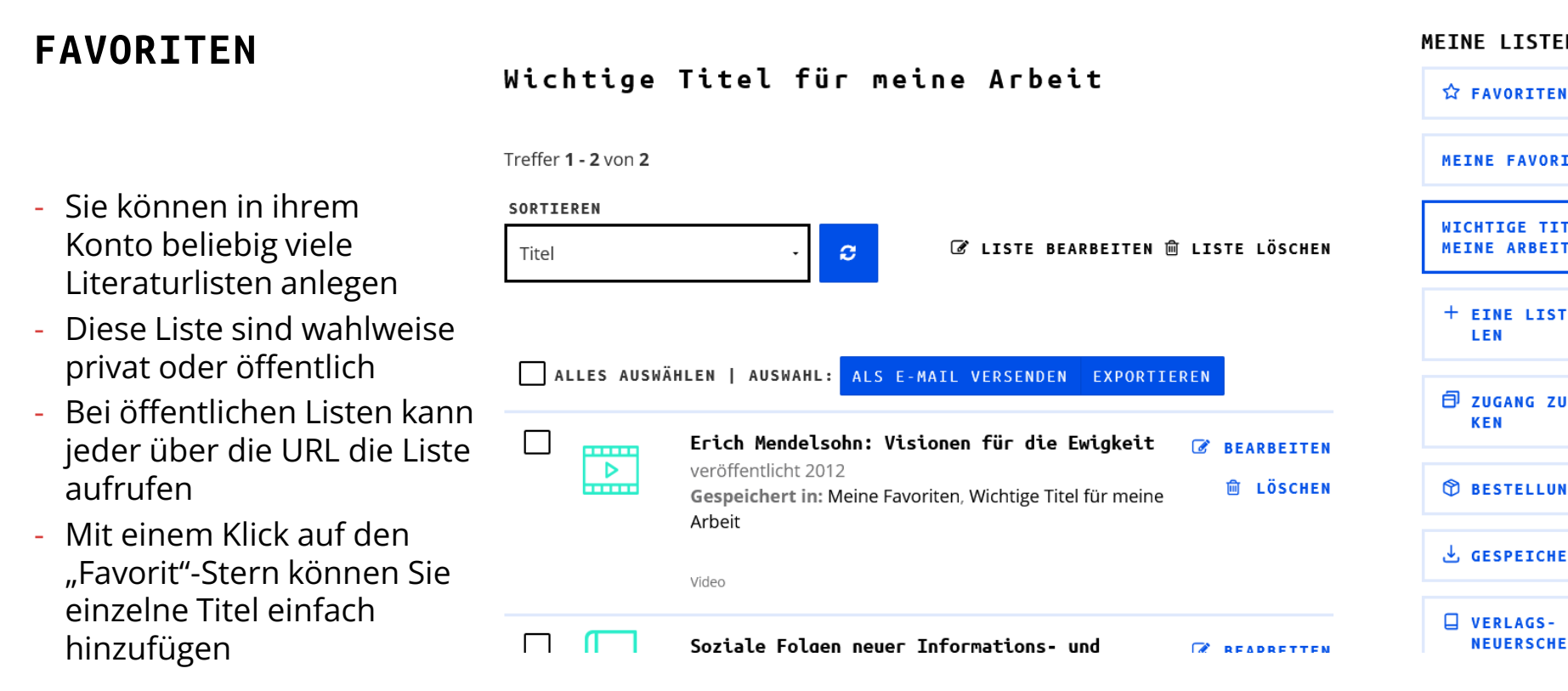

# adlr@link FRAGEN?

UNIVERSITAT Universitätsbibliothek Leipzig

# FRAGEN?

- Ausführliche Informationen und Tipps zur Nutzung bieten unsere FAQ unter <u>https://blog.adlr.link/faq/</u>
- adlr.link ist auch bei Twitter zu finden: <a href="https://twitter.com/AdlrLink">https://twitter.com/AdlrLink</a>
- Das adlr.link-Team steht Ihnen ebenfalls für Fragen zur Verfügung:
  - Kontaktformular über <u>https://katalog.adlr.link/Feedback/Home</u> oder
  - E-Mail an info@adlr.link

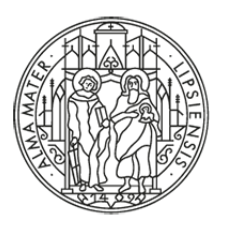

# UNIVERSITÄT LEIPZIG

# **VIELEN DANK!**

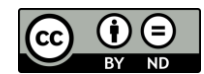

Die Inhalte dieser Präsentation – ausgenommen die grafischen Designelemente und die Logos der Universität Leipzig und ihrer Einrichtungen – stehen unter der Creative-Commons-Lizenz CC-BY-ND 4.0 (Namensnennung, keine Bearbeitung).

Version 2.5 | Stand: 01/2023